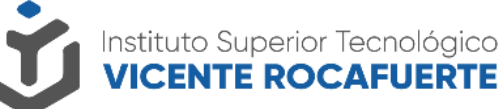

Secretaría de Educación Superior, Ciencia, Tecnología e Innovación

# Carga de constancia de gratuidad en SAyA

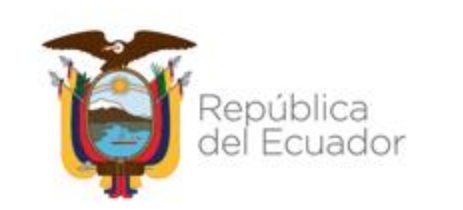

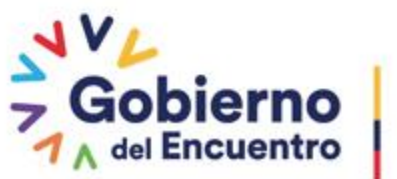

Juntos lo logramos

## **INICIAR SESIÓN EN SAYA**

Inicie sesión en SAyA con sus credenciales de

acceso:

□email (correo institucional) y

Clave asignada.

Enlace al sistema: http://saya.istvr.edu.ec

| Ŭ                                                                   |  |  |  |  |
|---------------------------------------------------------------------|--|--|--|--|
| Instituto Superior Tecnológico<br>VICENTE ROCAFUERTE                |  |  |  |  |
| Email :                                                             |  |  |  |  |
| jha.lopez@istvr.edu.ec                                              |  |  |  |  |
| Contraseña :                                                        |  |  |  |  |
| •••••                                                               |  |  |  |  |
| ✓ No soy un Robot                                                   |  |  |  |  |
| 🔿 Iniciar Sesión                                                    |  |  |  |  |
| Consulta tu cuenta institucional aquí.<br>¿Olvidaste tu contraseña? |  |  |  |  |

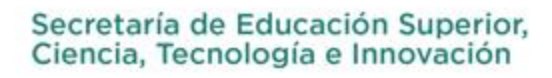

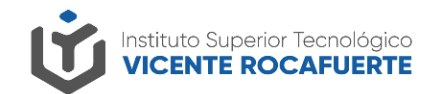

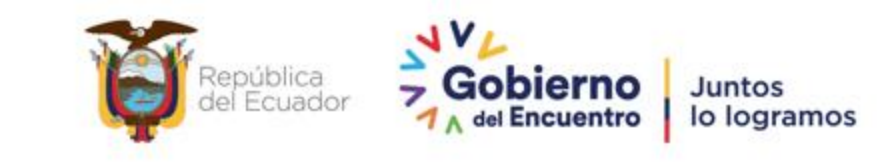

#### Carga de constancia de gratuidad en Saya

Una vez que haya descargado el certificado de gratuidad en la página oficial del SIAU (<u>https://siau-online.senescyt.gob.ec/</u>), el siguiente paso es cargar el documento en la plataforma Saya.

Clic en el módulo "Constancia de Gratuidad"

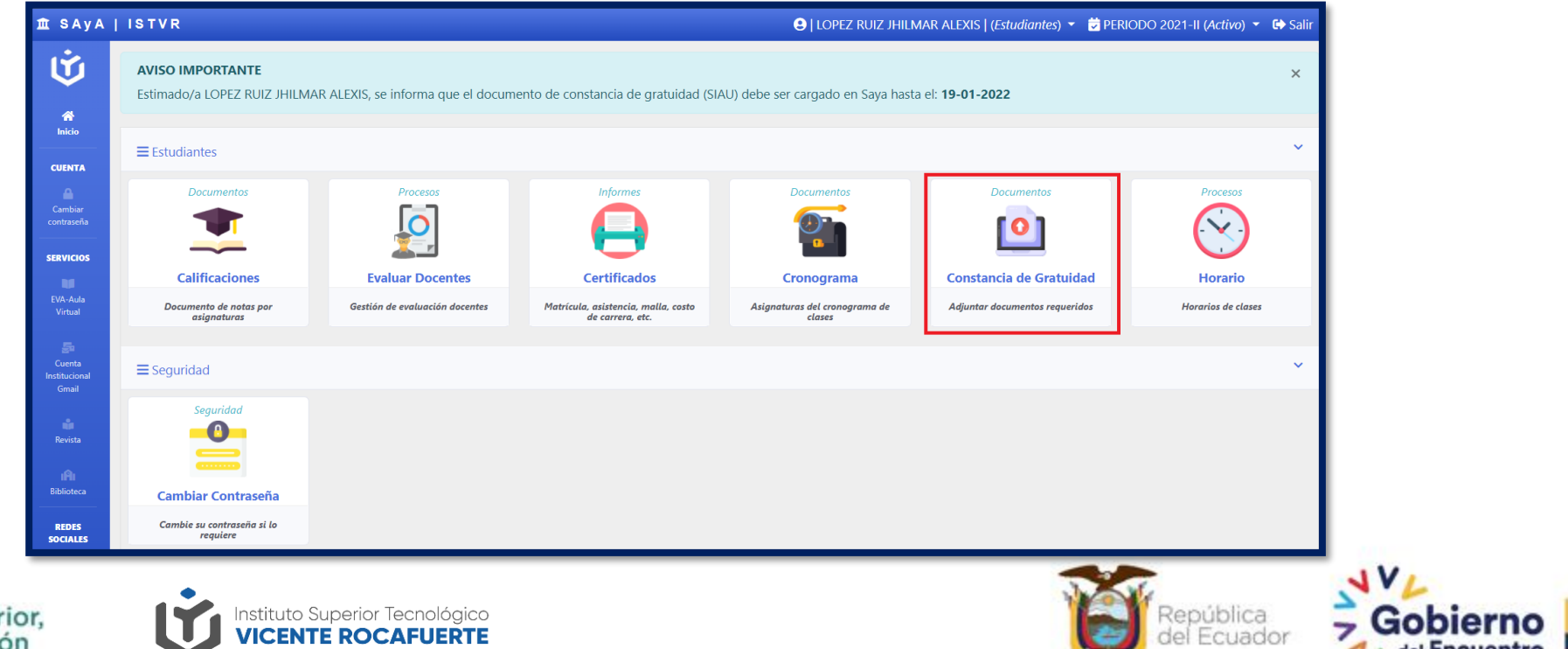

Juntos

lo logramos

Secretaría de Educación Superior, Ciencia, Tecnología e Innovación

#### Carga de constancia de gratuidad en Saya

Inmediatamente aparecerá un formulario, en el que deberá seleccionar el archivo de constancia de gratuidad almacenado en su dispositivo y dar clic en el botón "**Subir documentos**"

| 宜 SAYA   ISTVR |                                                                                                    | lopez Ruiz Jhilmar Alexis   ( <i>Estu</i> | diantes) 🔻 觉 PERIODO 2021-II (Activo) 🔻 🔂 Salii |
|----------------|----------------------------------------------------------------------------------------------------|-------------------------------------------|-------------------------------------------------|
| Inicio         |                                                                                                    |                                           |                                                 |
|                | Subir documentos requeridos<br><b>Tamaño maximo permitido por archivo : 2MB</b><br>(* ): Obligatorio<br>CI: 0954172102   Nombres: LOPEZ RUIZ JHILMAR ALEXIS |                                           |                                                 |
|                | Constancia de gratuidad (Formato PDF) *<br>Certificado de constancia de gratuidad.pdf Tamaño: 104 KB                                                        | Browse                                    |                                                 |

Nota. Considerar que el tamaño máximo permitido del archivo es de 2MB.

Secretaría de Educación Superior, Ciencia, Tecnología e Innovación

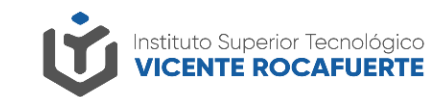

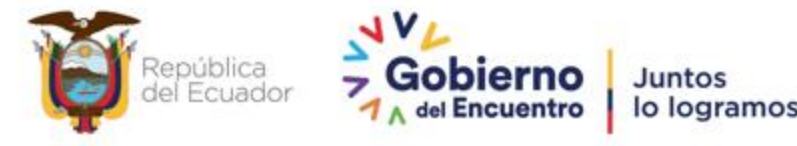

### Carga de constancia de gratuidad en Saya

Al cargar la constancia de gratuidad, aparecerá un mensaje informando que debe revisar el correo institucional para recibir las observaciones sobre el estado de su documento.

#### Recomendaciones

- Asegúrese que el archivo de constancia de gratuidad sea el correcto antes de cargarlo.
- En caso que la constancia de gratuidad sea "Denegada", debe cargar nuevamente el archivo realizando los mismos pasos indicados.
- Una vez que reciba el correo de "Aceptado" de la constancia de gratuidad, su matrícula estará legalizada automáticamente.

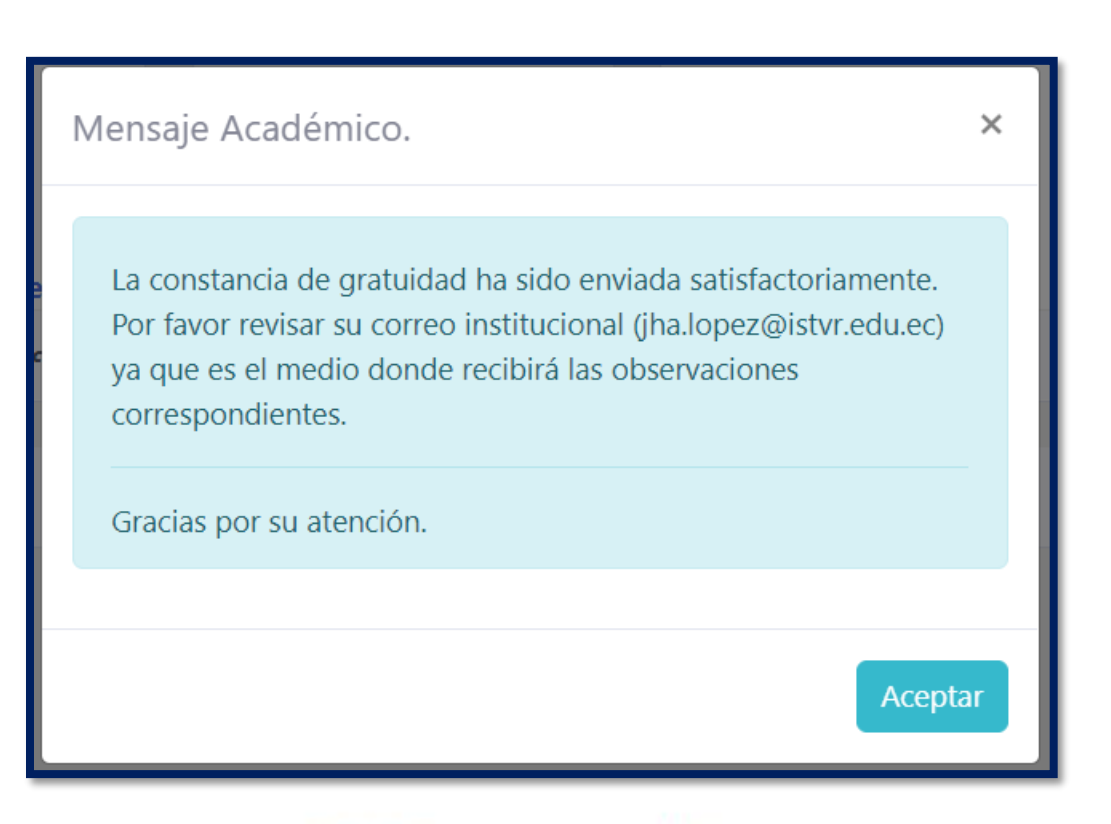

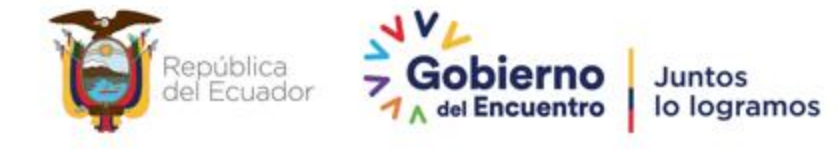

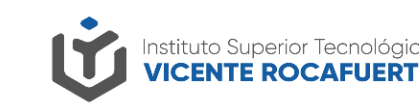

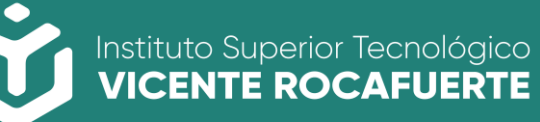

Secretaría de Educación Superior, Ciencia, Tecnología e Innovación

## Contactos

soportecorreo@istvr.edu.ec soporte.trm@istvr.edu.ec soporte.ctb@istvr.edu.ec soporte.red@istvr.edu.ec soporte.com@istvr.edu.ec soporte.dii@istvr.edu.ec soporte.ens@istvr.edu.ec soporte.apa@istvr.edu.ec

Carrera Turismo Carrera Contabilidad Carrera Redes Carrera Comercio Exterior Carrera DII Carrera Ensamblaje Carrera Diseño de Moda.

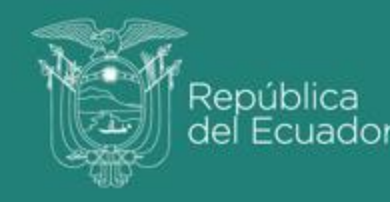

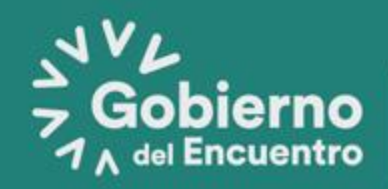

Juntos lo logramos